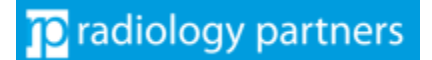

#### **PREP NOTES**

- Setup time: Less than 5 minutes.
- Be at your computer.
- Have your Android or Apple device ready.

#### **SUMMARY STEPS**

| () | 1.  | On your mobile device, install the Okta Verify App          | 2 |
|----|-----|-------------------------------------------------------------|---|
| () | 2.  | Still on your mobile device, open and set up the Okta App   | 3 |
| () | 3.  | Leave your mobile device at the QR Scan Frame until Step #6 | 3 |
|    | 4.  | On your computer, sign on your Okta Dashboard               | 4 |
|    | 5.  | Still on your computer, setup your Multifactor              | 5 |
| 0  | 6.  | From your mobile device, complete linking the Okta App      | 6 |
|    | Usi | ng the Okta App                                             | 6 |

#### **DETAILED STEPS**

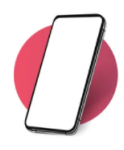

### 1. On your mobile device, install the Okta Verify App

Scan the QR code for your device to initiate download of the MFA application.

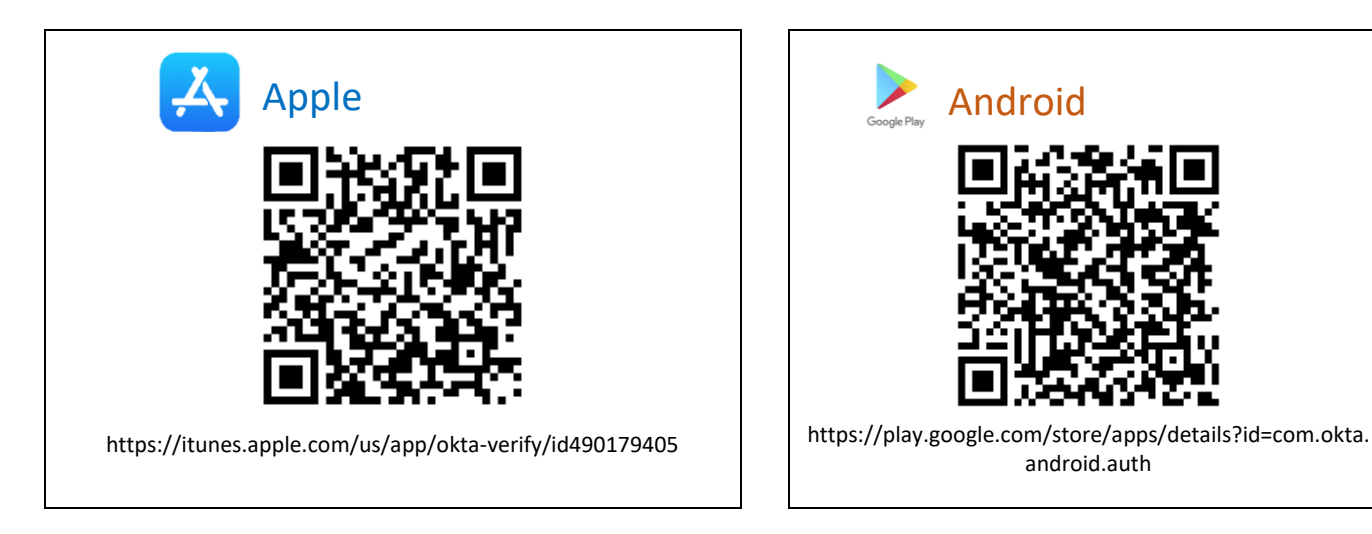

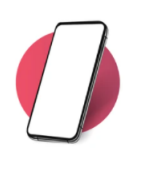

2. Still on your mobile device, open and set up the Okta App

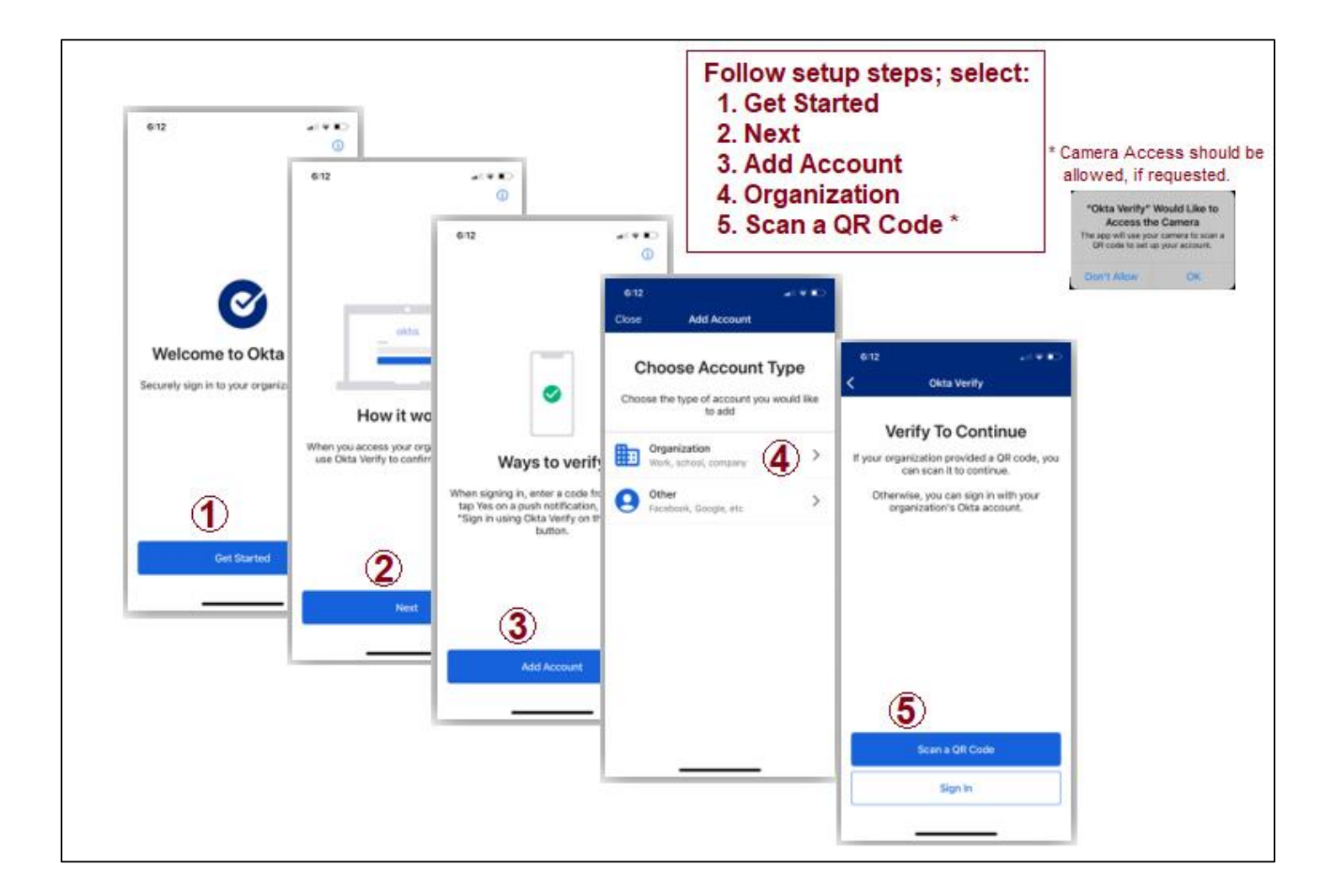

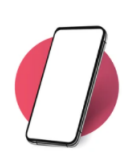

## 3. Leave your mobile device at the QR Scan Frame until Step #6

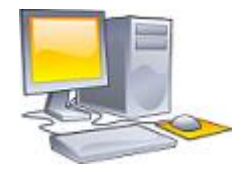

### 4. On your computer, sign on your Okta Dashboard

On your computer's browser, go to <a href="https://login.radpartners.com">https://login.radpartners.com</a>.

This step might not display a screen. However, if one displays follow the steps here:

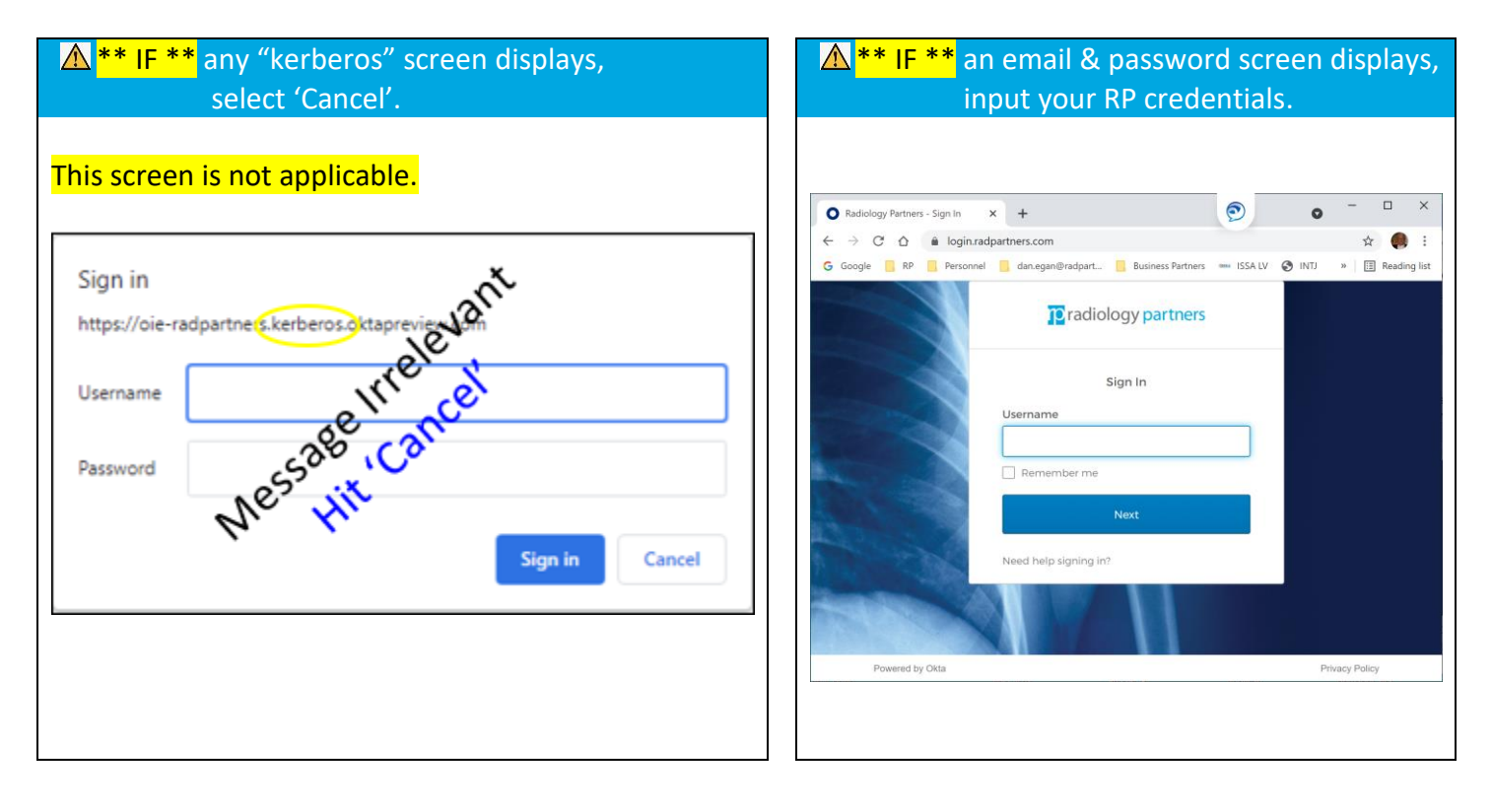

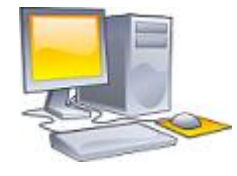

### 5. Still on your computer, setup your Multifactor

Select then "Next" to display a QR Code.

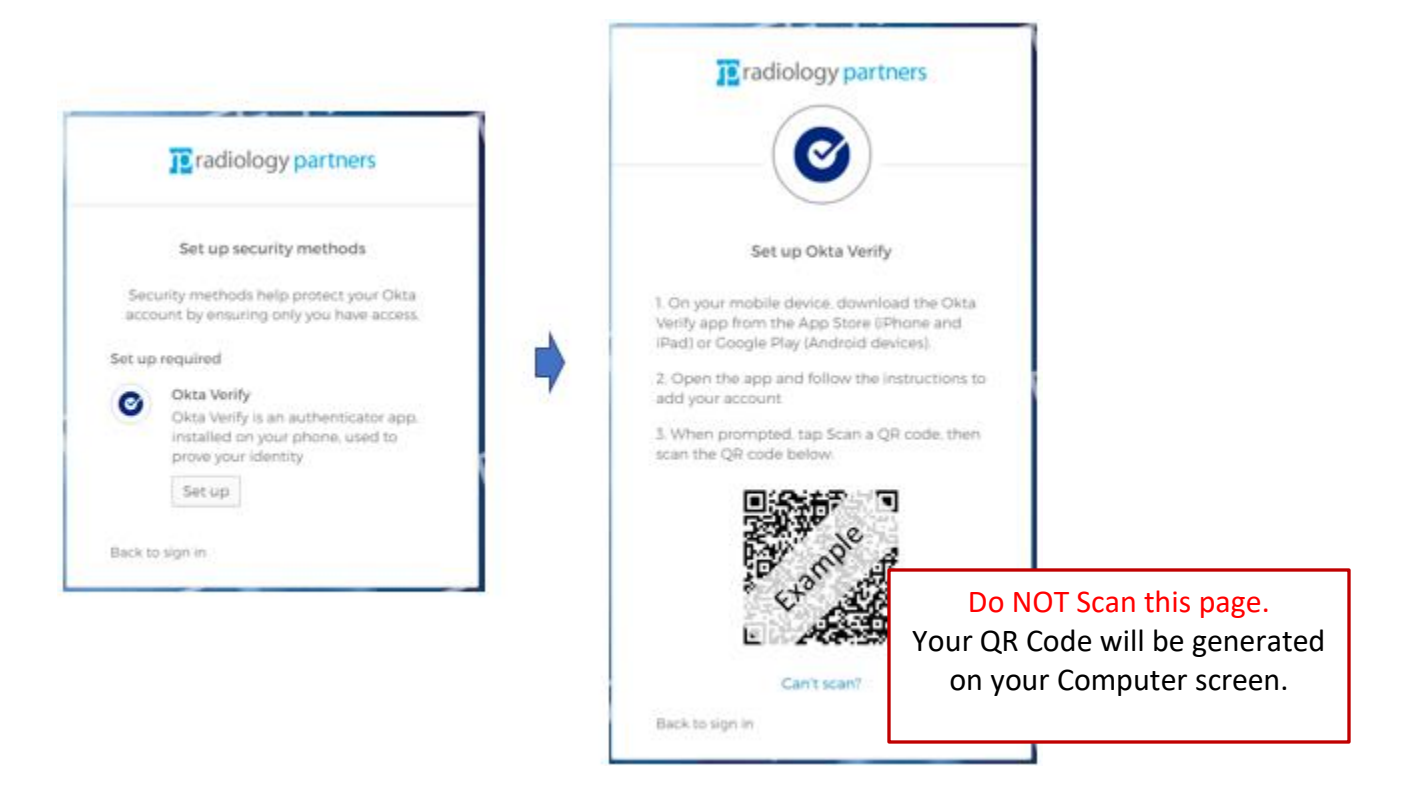

# 6. From your mobile device, complete linking the Okta App

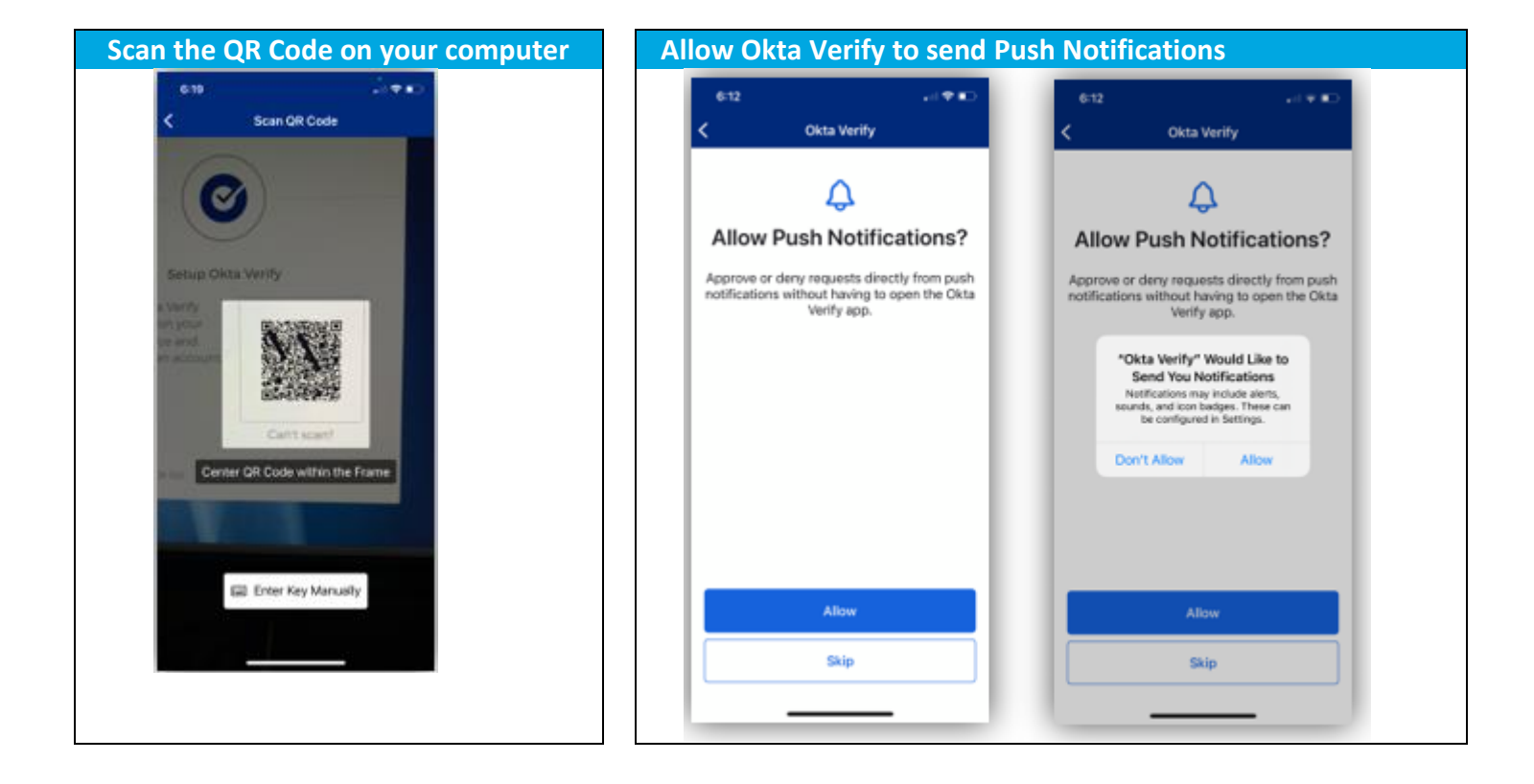

#### Using the Okta App

You have now completed the set up. When signing into an RP application on your computer that is protected with Okta MFA, you will be presented with two verification options:

- "Enter a code"
- "Get a push notification"

If you select the "Enter a code" option, use the six-digit code that is listed in the Okta Verify app on your mobile device to input into your login.radpartners.com account.

If you select the "Get a push notification" option, you'll receive a push notification from Okta Verify prompting you to confirm your logon. NOTE: This application is to protect you. If you receive an unexpected push notification, do **not** assume all is well. For unexpected push notifications, always select "No, it's not me!"